# Informacje ogólne

System **Hodowca online** umożliwia przejrzenie wszystkich informacji z oceny z obór przypisanych do danego użytkownika.

Połączenie do systemu Hodowca online odbywa się za pomocą przeglądarki internetowej.

### Wymagania dla przegladarki:

Do prawidłowego działania aplikacji internetowej wymagane jest użycie jednej z dwóch przeglądarek internetowych:

- Internet Explorer, w wersjach 7 lub 8
- Mozilla Firefox, w wersji 3.x

### Wymagania dodatkowe:

- akceptacja tzw. ciasteczek (cookies)

- obsługa JavaScript w przeglądarce internetowej (domyślnie przeglądarka ma już takie ustawienia).

### Logowanie

### Adres strony

Aby zalogować się do systemu **Hodowca online** należy w przeglądarce internetowej wprowadzić adres: <u>https://symlek.zeto.olsztyn.pl/Hodowcy</u>

lub kliknąć ikonę na stronie www.pfhb.pl:

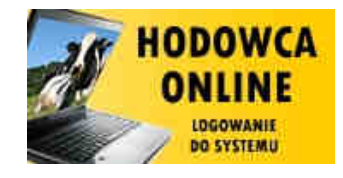

Aby wejść do systemu użytkownik musi się zalogować tzn. wprowadzić login i hasło. Przy **pierwszym** wejściu do systemu hasło użytkownika jest identyczne jak jego login i należy je zmienić, czyli po podaniu hasła (=login )wybrać opcję "Zmień hasło"

Pojawi się okno:

|                      | 1000    |             |
|----------------------|---------|-------------|
| 4                    | Hasło   |             |
| Wpisz login i hasło. | Zelasof | Zmień hasło |

Użytkownik musi wprowadzić nowe hasło i powtórzyć wprowadzone nowe hasło. Następnie wybrać klawisz "Zaloguj"

|                                                                 | Hodowca onlin      | e           |
|-----------------------------------------------------------------|--------------------|-------------|
|                                                                 | Login              |             |
|                                                                 | 12345693           |             |
|                                                                 | Hasło              |             |
| Woisz login i hasło.                                            | skolestoskoleskole | Zmień hasło |
| m doordfaar oo eenst 123 <del>m</del> e aan aan a' awysedneerst | Nowe hasło         |             |
|                                                                 | Powtórz nowe hasło |             |
|                                                                 | Zaloguj            |             |

Po zalogowaniu użytkownik otrzymuje wykaz obór (listę), które może przeglądać oraz funkcje (Operacje) dostępne w systemie **Hodowca online**.

| 1.11            |                  | lodow     | ca online            |                  | 1                                  | TO N |
|-----------------|------------------|-----------|----------------------|------------------|------------------------------------|------|
| kumentarja<br>1 |                  |           |                      | Karta<br>Juliaja | Wartnict<br>Indewlane<br>Indewlane | Druk |
|                 |                  | Obor      | ry lista             | Sactoritad       | r                                  |      |
| Obora Obora     | - Właściciel     | Rok oceny | Oata ostatniej próby | Sruka):          | Oper                               | icie |
| 09-41681        | KOWALSKI JAN     | 2011      | 2011-02-15           |                  | 2                                  | 15   |
| 13-09911        | MALINOWSKI MAREK | 2011      | 2011-02-22           |                  | <b>19</b><br>(*1 <b>*</b>          | 4    |
|                 |                  |           |                      |                  | 14                                 | 1    |

Na ekranie wyświetlona jest lista aktywnych obór, które zostały przypisane do użytkownika: nr obory, nazwa właściciela, rok oceny, data ostatniej próby oraz operacje - funkcje. Funkcje dostępne w ramach obory to:

Karta krowy Lista krów Wyniki obory Analizy Parametry

Dodatkowo dostępne są funkcje: Karta buhaja Wartości hodowlane buhajów

Szczegółowe dane dotyczące systemu i jego obsługi znajdują się w dokumentacji dołączonej do systemu.

Należy kliknąć ikonkę:

Dokumentacja

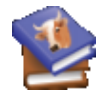

Zostanie otworzone nowe okno przeglądarki z dokumentacja dla użytkowników systemu.

## **Znane problemy**

Przeglądarka internetowa Internet Explorer 7/8 (nie dotyczy Mozilla Firefox 3.x)

Pod kontrolą tej przeglądarki może wystąpić problem z zapisywaniem plików na dysku lokalnym użytkownika.

Aplikacja wymaga włączenia automatycznego monitowania dla pobrań plików, które jest domyślnie wyłączone w przeglądarce internetowej. Aby to wykonać należy zalogować się na stronę <u>https://symlek.zeto.olsztyn.pl</u>/Hodowcy, a następnie wcisnąć dwa razy lewym

przyciskiem myszki na ikonę Internet na pasku status przeglądarki internetowej. Po wykonaniu tej czynności zostanie wyświetlone okno: *Właściwości: Zabezpieczenia internetowe*, w którym zaznaczamy ikonę *Zaufane witryny*.

| /ybierz strefę do                   | o wyświetlenia lub zmień ustawienia zabezpieczeń.                                                                                                    |
|-------------------------------------|----------------------------------------------------------------------------------------------------|
| Internet.                           | Lokalny Zaufane Witryny z<br>intranet witryny ograniczeniami                                                                                                    |
| Zaufan<br>Ta stref<br>ufasz, ź      | e witryny<br>a zawiera witryny sieci web, którym<br>e nie zniszczą tego komputera lub plików.                                                                                                |
| -<br>Nies<br>U:<br>- ,<br>- ,<br>do | <b>standardowy</b><br>stawienia niestandardowe.<br>Aby zmienić te ustawienia, kliknij przycisk Poziom<br>iestandardowy.<br>Aby użyć ustawień zalecanych, kliknij przycisk Poziom<br>omyślny. |
|                                     |                                                                                                    |
|                                     | Poziom niestandardowy  Poziom domyślny    Resetuj wszystkie strefy do poziomu domyślnego                                                                                                    |

a następnie wciskamy przycisk *Witryny*, na kolejnym ekranie

| Zaufane witryny                                                                                                    | <b>X</b>              |
|----------------------------------------------------------------------------------------------------|-----------------------|
| Możesz dodawać i usuwać witryny sieci Web z te<br>Wszystkie witryny sieci Web w tej strefie będą u<br>ustawień zabezpieczeń strefy.<br>Dodaj tę witrynę sieci Web do strefy:                                                                                                    | ej strefy.<br>Iżywały |
| https://symlek.zeto.olsztyn.pl/                                                                                                    | Dodaj                 |
| Witryny sied Web:                                                                                                    |                       |
| The first first second second s | Usuri                 |
|                                                                                                    |                       |
|                                                                                                    |                       |
| Ządaj weryfikacji serwera ( <u>h</u> ttps:) dla każdej witryny                                                                                                    | w tej strefie         |
|                                                                                                    | Zamknij               |

wciskamy przycisk *Dodaj*. Po dodaniu pomyślnym dodaniu się witryny powinna ona znaleźć się na liście *Witryny sieci Web*.

| Zaufane witryny                                                                                             | <u> </u>                                    |
|----------------------------------------------------------------------------------------------------|---------------------------------------------|
| Możesz dodawać i usuwać witryny si<br>Wszystkie witryny sieci Web w tej st<br>ustawień zabezpieczeń strefy. | eci Web z tej strefy.<br>refie będą używały |
|                                                                                                    | Dogaj                                       |
| <u>W</u> itryny sieci Web:                                                                                  |                                             |
| https://symlek.zeto.olsztyn.pl                                                                              | Lasun                                       |
| Zadaj weryfikacji serwera (https:) dla kazi                                                                 | dei witrvny w tei strefie                   |
|                                                                                                    |                                             |
|                                                                                                    |                                             |

Przyciskiem Zamknij wychodzimy z tego okna i wracamy do Właściwości: Zabezpieczenia internetowe. Teraz używamy przycisku Poziom niestandardowy Poziom niestandardowy, po jego użyciu wyświetlone zostanie okno Ustawienia zabezpieczeń - strefa Zaufane witryny.

| stawienia z                              | abezpieczeń – strefa                                                                                                    | Zaufar   | ie witr | упу        |        |
|------------------------------------------|----------------------------------------------------------------------------------------------------|----------|---------|------------|--------|
| Ustawienia                               |                                                                                                    |          |         |            |        |
|                                          | Framework<br>plikacje przeglądarek XAML<br>Monituj<br>Włącz<br>Wyłącz<br>okumenty XPS<br>Monituj<br>Włącz<br>Wyłącz<br>úźny kod XAML<br>Monituj<br>Włącz<br>Wiłącz |          |         |            |        |
| 🧕 Forma                                  | י איץזקנצ<br>anty ActiveX i dodatki plug-in<br>ייו                                                                                                    |          | 4       |            |        |
|                                          | ////                                                                                                    |          |         |            | 5      |
| *Zmiany be<br>Internet Ex<br>Resetowanie | dą wprowadzone po ponowr<br>plorer<br>• ustawień niestandardowych                                                                                                  | nym uruc | homieni | u programi | L      |
| R <u>e</u> setuj do:                     | Średni (domyślne)                                                                                                    |          | ~       | Reset      | uj     |
|                                          |                                                                                                    |          | ОК      |            | Anuluj |

W oknie wyszukujemy gałęzi Pobieranie, gdzie ustawiamy opcję Włącz dla parametru

Automatyczne monitowanie dla pobrań plików

| Autor | matyczne monitowanie dla pobraň plików |
|-------|----------------------------------------|
| • • V | Vłącz                                  |
| OV    | Vyłącz                                 |

Zatwierdzamy zmianę przyciskiem *OK*. Po zatwierdzeniu wyświetli się komunikat z ostrzeżeniem, w którym zgadzamy się na zmiany wciskając przycisk *Tak*.

| Ostrzeż | eniel                                                  | X |
|---------|--------------------------------------------------------|---|
| ۲       | Czy na pewno chcesz zmienić ustawienia dla tej strefy? |   |

Po zniknięciu ostrzeżenia, wracamy ponownie na ekran *Właściwości: Zabezpieczenia internetowe*, gdzie wciskamy przycisk *OK*.

| Po pomyślnej konfiguracji ikona 🔍 Internet | na pasku statusu przeglądarki powinna zmienić |
|--------------------------------------------|-----------------------------------------------|
| się na Zaufane witryny                     |                                               |